#### **FRIVILLIGT: När du är klar med uppföljningen av dina åtgärder: Ta fram sammanställning över den egna inlämnade uppföljningen** (för exempelvis diarieföring eller återkoppling till funktion/enhet/avdelning)

| SÖK               | Rensa                | urval       |           |                             |  |
|-------------------|----------------------|-------------|-----------|-----------------------------|--|
| Instruktion       | Åtgärdsprogram       | Åtgärd      | Mål       | Övriga Mål / Effekter       |  |
| Geografisk nivå:  | ~                    |             |           |                             |  |
| Länstillhörighet: | Västra Götalands lär | n (0) 🗸     | <         |                             |  |
| Åtgärdsprogramä   | gande Organisation:  |             | *         |                             |  |
| Åtgärdsprogramo   | mråde:               | *           |           |                             |  |
| Åtgärdsprogram:   | Åtgärdsprogram för   | miljömålen- | Utmaninga | ar för ett hållbart Västr 🗸 |  |

- 1. Gå in på **Diagram och tabeller i** "huvudmenyn".
- 2. Välj rapporten "**04. Uppföljning av** genomförande".
- 3. Välj **2024** i rullisten för Uppföljningsår. (eller annat år)
- 4. Gå till fliken **Åtgärdsprogram** och välj län och åtgärdsprogram.
- 5. Tryck på knappen **Sök** uppe till vänster innan du fortsätter.

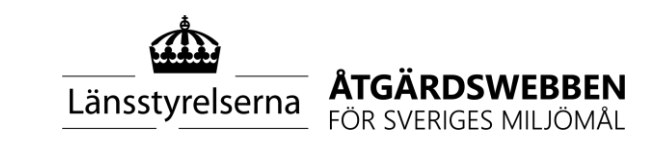

### Forts. Ta fram sammanställning över den egna inlämnade uppföljningen

(för exempelvis diarieföring eller återkoppling till funktion/enhet/avdelning)

| SÖK A                     | Antal framfilt<br>'3 | rerade åtgä | rder: l | Jppföljningsår: |
|---------------------------|----------------------|-------------|---------|-----------------|
| Instruktion Åtgärd        | sprogram             | Åtgärd      | Mål     | Övriga Mål / E  |
| Kapiteltillhörighet:      |                      |             |         |                 |
| Åtgärdsområde:            | ~                    |             |         |                 |
| Åtgärdstyp:               | *                    |             |         |                 |
| Sektor: 🗸 🗸               |                      |             |         |                 |
| Ansvarig/Medansvarig Orga | nisation:            |             | ~       |                 |
| Åtagande organisationer:  | Hjo kommu            | n 🗸         |         | ]               |

- 5. Fortsätt till tredje fliken **Åtgärd**, där du väljer din organisation (Lst VG) under **Åtagande organisationer.**
- Tryck även här på sök innan du går vidare.

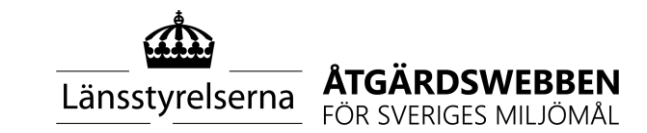

**Forts.. Ta fram sammanställning över den egna inlämnade uppföljningen** (för exempelvis diarieföring eller återkoppling till funktion/enhet/avdelning)

7. Gå in på fliken **Detaljer uppföljning.** Du kommer då se all uppföljning som Länsstyrelsen lämnat in.

För att se bara den uppföljning som är relevant för dig/din enhet/funktion, filtrera fram åtgärderna genom filter-symbolen i kolumnen "Åtgärd".

8. Vill du ta bort någon kolumn eller ändra ordningen på dem kan du öppna "**kugghjulet**" och välja vilka kolumner du vill visa.

9. Du kan välja att exportera informationen till **Excel eller PDF.** Du hittar symbolerna högst upp på sidan vid rubriken Detaljer uppföljning.

| Instrukti | on Åtgärdsprogram Åtgärd                    | Mål Övriga Mål / Effekter Per Ansv. / Medansv. organisation                                    | Per åtgärdsprogram | Per åtgärd | Detaljer uppföljning | Excelexport |
|-----------|---------------------------------------------|------------------------------------------------------------------------------------------------|--------------------|------------|----------------------|-------------|
| Detalje   | er Uppföljning 😰 🕒 🌣                        |                                                                                                |                    |            |                      |             |
| År 🔹 1 🌱  | Åtgärdsprogram ^ 2 🦷                        | Åtgärd                                                                                         | ▲ G ♥ Organisation |            |                      |             |
| 2021      | Utmaningar för ett hållbart Västra Götaland | BK1 - Skydda och utveckla tätorters grönområden                                                | Ale kommun         |            |                      |             |
| 2021      | Utmaningar för ett hållbart Västra Götaland | BK3a - Förbättra inomhusmiljön inom skola och förskola samt vård - kommuner verksamhetsutövare | som Ale kommun     |            |                      |             |
| 2021      | Utmaningar för ett hållbart Västra Götaland | BK3b - Förbättra inomhusmiljön inom skola och förskola samt vård - kommuner tillsynsmyndighet  | som Ale kommun     |            |                      |             |
| 2021      | Utmaningar för ett hållbart Västra Götaland | BK4 - Ta fram kulturmiljöprogram som underlag i fysisk planering                               | Ale kommun         |            |                      |             |

Länsstyrelserna

## BONUS: Ta fram sammanställning över inlämnad uppföljning från kommuner m.fl.

Det kan vara intressant för Länsstyrelsen att ta del av andra aktörers uppföljning på vissa åtgärder, exempelvis för:

- Inspel till vår regionala årliga uppföljning av miljömålen
- Omvärldsbevakning kring vad för arbete som görs bland kommuner och organisationer inom olika områden
- Identifiering av goda exempel som kan användas för spridning. Mycket information kan ibland hittas i aktörernas fritextsvar.

På följande bilder visas hur du tar fram all **inlämnad uppföljning för vissa åtgärder** du är intresserad av.

Vill du istället få fram all **uppföljning för en viss aktör** (ex en kommun) följer du stegen i föregående bilder (*Ta fram sammanställning över den egna inlämnade uppföljningen),* men istället för Länsstyrelsen väljer du den aktör du vill titta på under Åtagande organisationer (bild 2).

**OBS:** för att få med all uppföljning som rapporterats in är det rekommenderat att du gör dessa sökningar först efter den deadline som angetts för uppföljningen.

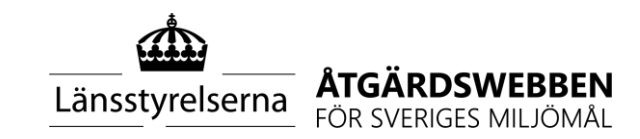

# Ta fram sammanställning över inlämnad uppföljning från andra kommuner m.fl

| SÖK               | Rensa                | urval       |          |                             |
|-------------------|----------------------|-------------|----------|-----------------------------|
| Instruktion       | Åtgärdsprogram       | Åtgärd      | Mål      | Övriga Mål / Effekter       |
| Geografisk nivå:  | ~                    |             |          |                             |
| Länstillhörighet: | Västra Götalands lär | n (0) v     | •        |                             |
| Åtgärdsprogramä   | gande Organisation:  |             | ~        |                             |
| Åtgärdsprogramo   | mråde:               | *           |          |                             |
| Åtgärdsprogram:   | Åtgärdsprogram för   | miljömålen- | Utmaning | ar för ett hållbart Västr 🗸 |

- 1. Gå in på **Diagram och tabeller i** "huvudmenyn".
- 2. Välj rapporten "**04. Uppföljning av** genomförande".
- 3. Välj **2024** i rullisten för Uppföljningsår (eller annat år)
- 4. Välj län och åtgärdsprogram under fliken **Åtgärdsprogram.**
- 5. Tryck på knappen **sök** uppe till vänster innan du fortsätter.

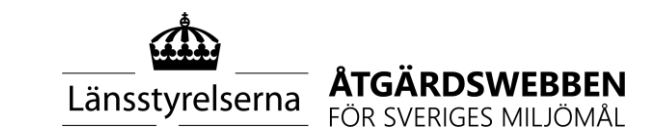

### Forts. Ta fram sammanställning över inlämnad uppföljning från kommuner m.fl

| 1                                               |                      |
|-------------------------------------------------|----------------------|
| Åtgärd                                          | ▲ 1 ♥ Drganisation ♥ |
| BK1 - Skydda och utveckla tätorters grönområden | Falköpings kommun    |
| BK1 - Skydda och utveckla tätorters grönområden | Härryda kommun       |
| BK1 - Skydda och utveckla tätorters grönområden | Lidköpings kommun    |
| BK1 - Skydda och utveckla tätorters grönområden | Lysekils kommun      |

| trera: Åtgärd                                                                                                    |                                                                                                    |
|----------------------------------------------------------------------------------------------------|----------------------------------------------------------------------------------------------------|
| Filter                                                                                                    |                                                                                                    |
| ~                                                                                                    |                                                                                                    |
| Dch                                                                                                    |                                                                                                    |
| ~                                                                                                    |                                                                                                    |
| Enstaka värden                                                                                                    | Allt utor                                                                                                    |
| Enstaka värden<br>ljudmiljön i tätorter                                                                                                    | Allt utor                                                                                                    |
| Enstaka värden<br>ljudmiljön i tätorter<br>BK3a - Förbättra inomhusmiljön<br>kommuner som verksamhetsutövare                                                                                                    | inom skola och förskola samt vård -                                                                                          |
| Enstaka värden<br>ljudmiljön i tätorter<br>BK3a - Förbättra inomhusmiljön<br>kommuner som verksamhetsutövare<br>BK3b - Förbättra inomhusmiljön                                                                       | inom skola och förskola samt vård -<br>inom skola och förskola samt vård -                                                   |
| Enstaka värden<br>ljudmiljön i tätorter<br>BK3a - Förbättra inomhusmiljön<br>kommuner som verksamhetsutövare<br>BK3b - Förbättra inomhusmiljön<br>kommuner som tillsynsmyndighet                                     | inom skola och förskola samt vård -<br>inom skola och förskola samt vård -                                                   |
| Enstaka värden<br>ljudmiljön i tätorter<br>BK3a - Förbättra inomhusmiljön<br>kommuner som verksamhetsutövare<br>BK3b - Förbättra inomhusmiljön<br>kommuner som tillsynsmyndighet<br>SK4 - Ta fram kulturmiljöprograr | Allt utor<br>inom skola och förskola samt vård -<br>inom skola och förskola samt vård -<br>m som underlag i fysisk planering |

6. Gå in på fliken **Detaljer uppföljning.**Du kommer då se all uppföljning som lämnats in.

7. För att söka fram inlämnad uppföljning för en viss åtgärd klickar du på **filtreringssymbolen** vid kolumnen Åtgärd. Välj något av alternativen som kommer upp.

8. I filtreringsrutan kryssar du i **Enstaka värden** och väljer sedan åtgärd. Tryck *Verkställ,* sedan *Stäng.* 

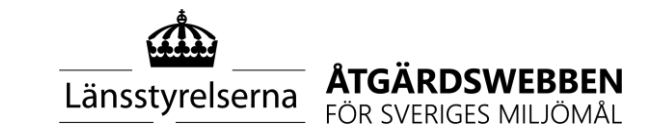

Stäng Verkställ

#### Forts. Ta fram sammanställning över inlämnad uppföljning från andra kommuner m.fl

| Uppföljning                | ısår: 2021 🗸                                | Typ av uppföljning:                                      | Bedömning per organisatio | n 🗸               |                       |  |  |  |
|----------------------------|---------------------------------------------|----------------------------------------------------------|---------------------------|-------------------|-----------------------|--|--|--|
| Detaljer Uppföljning 😰 🕒 🌣 |                                             |                                                          |                           |                   |                       |  |  |  |
| År <b>▼</b> 1 Ϋ            | Åtgärdsprogram * 2 🍸                        | Åtgärd                                                   | <b>^</b> 3 🍸              | Organisation      | Genomförandegrad GHPE |  |  |  |
| 2021                       | Utmaningar för ett hållbart Västra Götaland | BK4 - Ta fram kulturmiljöprogram som underlag i fysisk p | lanering                  | Alingsås kommun   | G                     |  |  |  |
| 2021                       | Utmaningar för ett hållbart Västra Götaland | BK4 - Ta fram kulturmiljöprogram som underlag i fysisk p | lanering                  | Göteborgs stad    | G                     |  |  |  |
| 2021                       | Utmaningar för ett hållbart Västra Götaland | BK4 - Ta fram kulturmiljöprogram som underlag i fysisk p | lanering                  | Ale kommun        | G                     |  |  |  |
| 2021                       | Utmaningar för ett hållbart Västra Götaland | BK4 - Ta fram kulturmiljöprogram som underlag i fysisk p | lanering                  | Bengtsfors kommun | P                     |  |  |  |
| 2021                       | Utmaningar för ett hållbart Västra Götaland | BK4 - Ta fram kulturmiljöprogram som underlag i fysisk p | lanering                  | Borås stad        | G                     |  |  |  |
| 2021                       | Utmaningar för ett hållbart Västra Götaland | BK4 - Ta fram kulturmiljöprogram som underlag i fysisk p | lanering                  | Dals-Eds kommun   | E                     |  |  |  |
|                            |                                             |                                                          |                           |                   |                       |  |  |  |

8. Vill du ta bort någon kolumn eller ändra ordningen på dem kan du öppna "kugghjulet" och välja vilka kolumner du vill visa.

9. Du kan välja att exportera informationen till **Excel eller PDF.** Du hittar symbolerna högst upp på sidan vid rubriken Detaljer uppföljning.

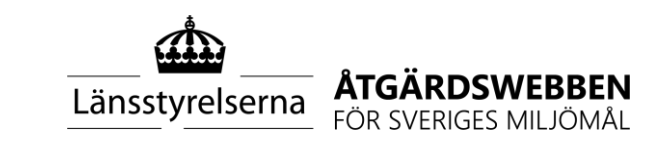